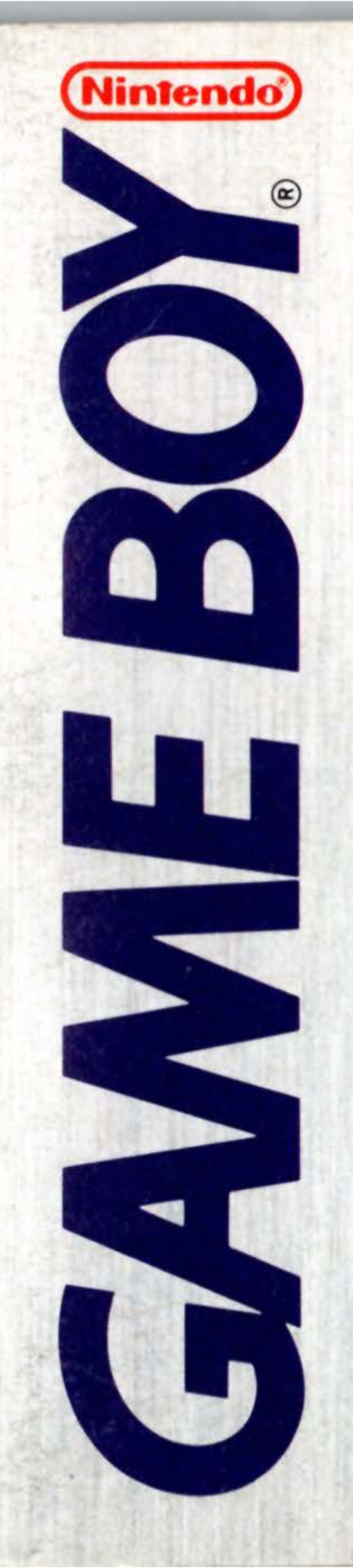

# DMG-ZR-USA PRODUCTIVITY PAK

# INSTRUCTION BOOKLET

1444

© 1991 NINTENDO OF AMERICA INC. NINTENDO AND NINTENDO GAME BOY ARE REGISTERED TRADEMARKS OF NINTENDO OF AMERICA INC.

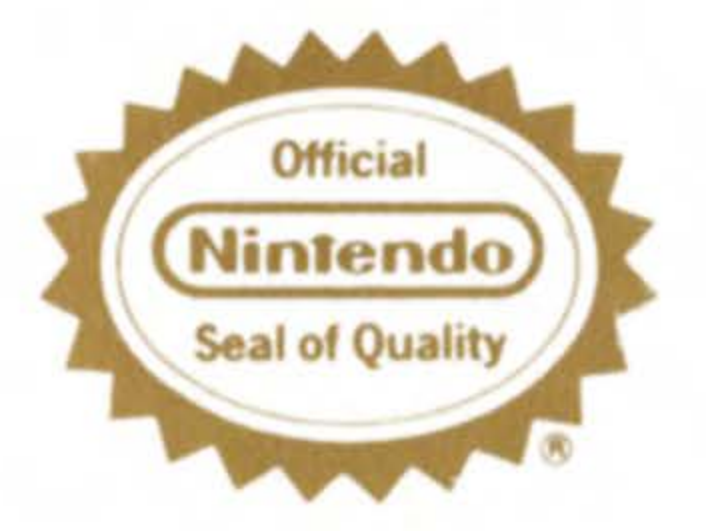

THIS OFFICIAL SEAL IS YOUR ASSURANCE THAT NINTENDO HAS APPROVED THE QUALITY OF THIS PRODUCT. ALWAYS LOOK FOR THIS SEAL WHEN BUYING GAMES AND ACCESSORIES TO ENSURE COMPLETE COMPATIBILITY WITH YOUR GAME BOY SYSTEM

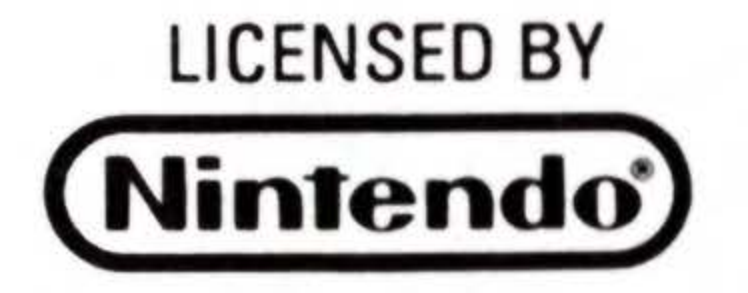

Congratulations! You've just purchased the InfoGenius Personal Organizer! The InfoGenius series of productivity paks has been designed for those who take their fun seriously.

### CONTENTS

STARTING UP 03 ENTERING THE DATE AND TIME. 04 THE MAIN MENU. 05 THE KEYBOARD SCREENS 05 **APPOINTMENTS** 07 THE APPOINTMENT CALENDAR SCREENS 07 CALENDAR 12 PHONE DIRECTORY 13 "800" NUMBERS 18 WORLD TIME 19 CALCULATOR 20 NOTEPAD 23

### **STARTING UP**

Make sure your Game Boy power switch is turned OFF. Insert your InfoGenius Systems PERSONAL ORGANIZER cartridge, and then turn ON the power switch. "Nintendo®" will be displayed followed by the title screen and credits. If you wish to

3

skip past the credits, you may do so by pressing START.

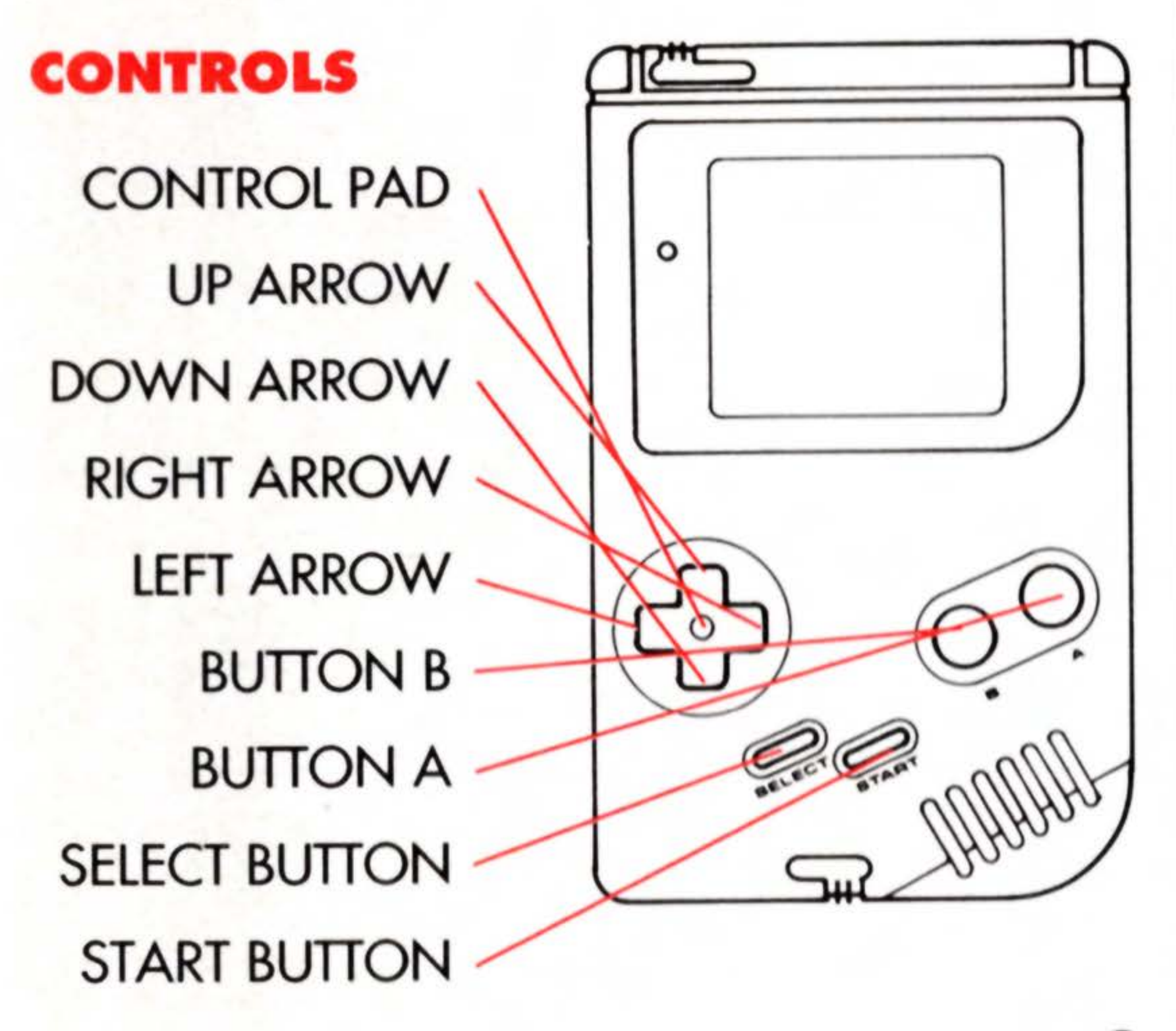

operations: Press START.

Since the InfoGenius PERSONAL ORGANIZER has so many different types of functions, keeping dates, phone numbers, calculating and more—the controller operations may differ slightly from function to function. However, the following commands will pertain to most operations:

TO LOCK IN A SELECTION FROM A MENU — Press BUTTON A. TO LOCK IN A LETTER SELECTED FROM THE KEYBOARD — Press BUTTON A. TO ERASE A LETTER SELECTED FROM THE KEYBOARD — Press BUTTON B. TO RETURN TO PREVIOUS MENU Press START.

# ENTERING THE DATE AND TIME

As you begin each session with your InfoGenius PERSONAL ORGANIZER, you'll first enter today's date and time. This is very important since the PERSONAL ORGANIZER doesn't save dates and times from session to session. So when working with appointments, world times and other time- and date-specific applications, your PERSONAL ORGANIZER must always have the correct information.

Here's how to enter the date and time:

TO SET MONTH—Press the UP or DOWN ARROWS and press BUTTON A.TO SET DAY—Press the UP or DOWN ARROWS and press BUTTON A.

TO SET YEAR—Press the UP or DOWN ARROWS and press BUTTON A

TO SET TIME— Press the UP or DOWN ARROWS to set the hour and press BUTTON A. Then do the same for the minutes and for AM or PM. Once your time is completely set, pressing BUTTON A will take you on to the PERSONAL ORGANIZER Main Menu.

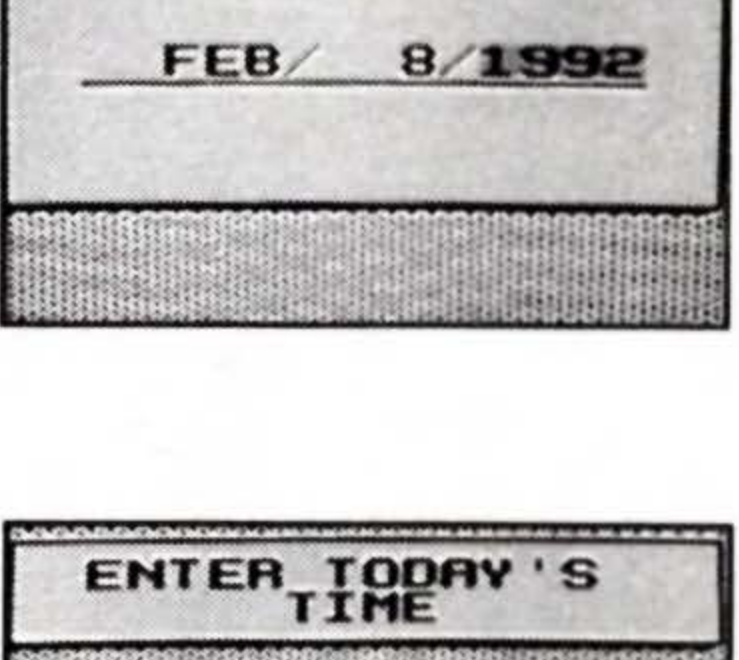

ENTER TODAY 'S

MONTH/DAY/YEAR

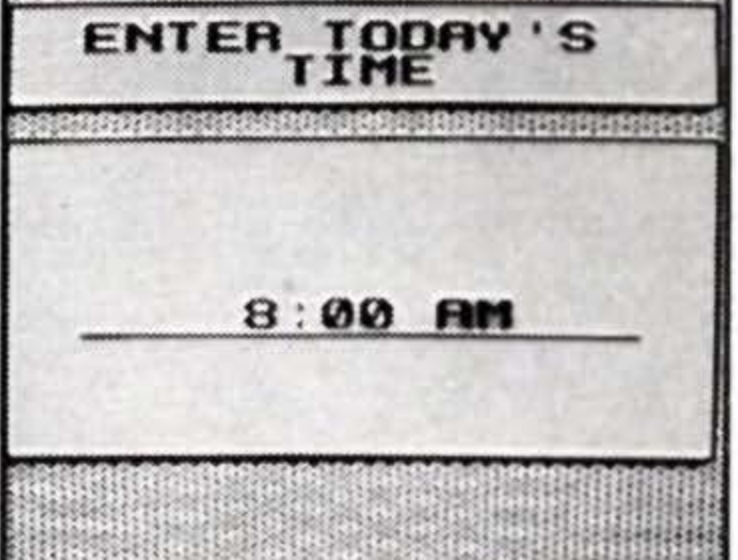

# THE MAIN MENU

The Main Menu is a listing of all the things your PERSONAL ORGANIZER can do for you. Along the left side of the screen you'll see a hand icon with a pointing finger. This is the cursor. You will see it again in other sections of the PERSONAL ORGANIZER—like on the Calendar or on the Keyboard—almost anywhere selections are called for.

TO MOVE THE HAND ICON (CURSOR) — Press the ARROWS on the control pad in the desired directions. TO SELECT AN ORGANIZER FUNCTION — Press the UP or DOWN ARROW until the function you want is highlighted. Then press BUTTON A.

# THE KEYBOARD SCREENS

In order to enter new appointments and edit existing appointments you must know how to use the PERSONAL ORGANIZER keyboard. (The keyboard is also used in many of the other menu options in your PERSONAL ORGANIZER, such as the Phone Directory, the Notepad, and others.)

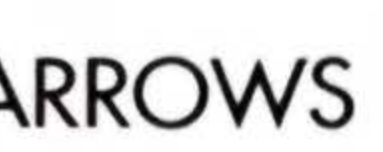

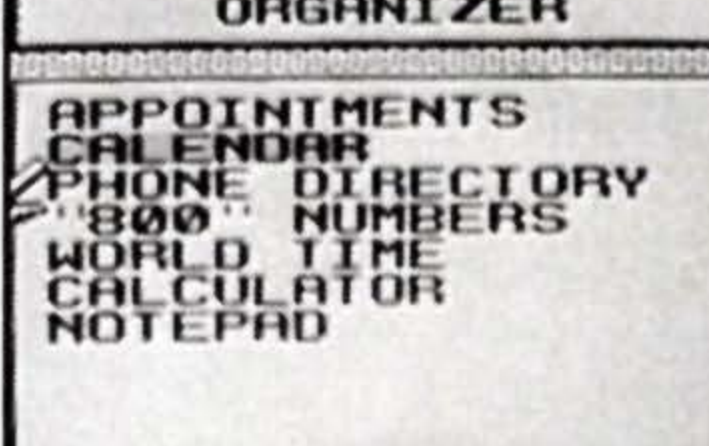

So, before we begin a full discussion of all the options on the Appointments menu, you should first learn how to use the Keyboard screens. It's really quite easy once you know these simple rules.

ARROW KEY SELECT BUTTON A BUTTON B START

moves cursor toggles typing and cursor types selected letter erases selected letter returns you to previous menu

ON KEYBOARD: "#" SIGN

SPACE BAR

select to view numeric & punctuation keyboard space bar

6

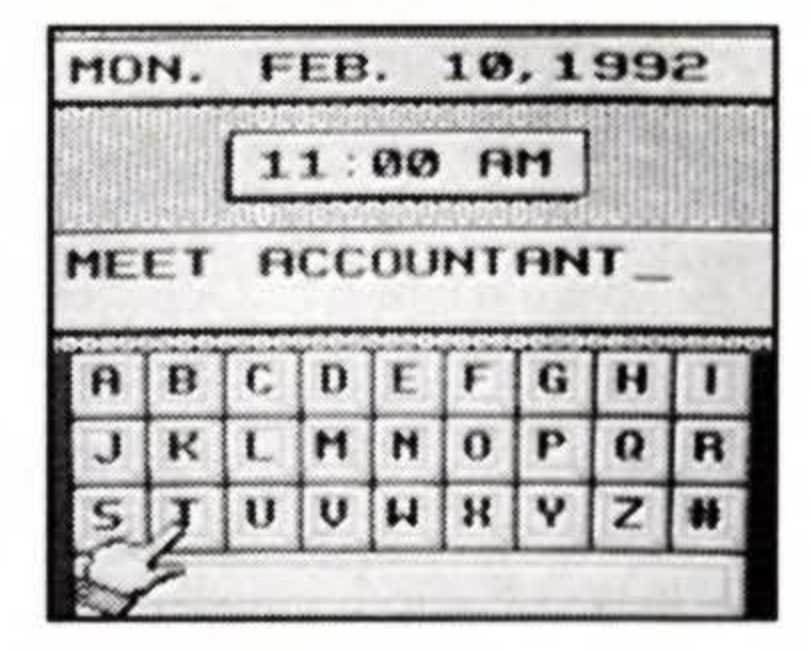

Entering information with the keyboard is always done in the same way — no matter which function you're in.

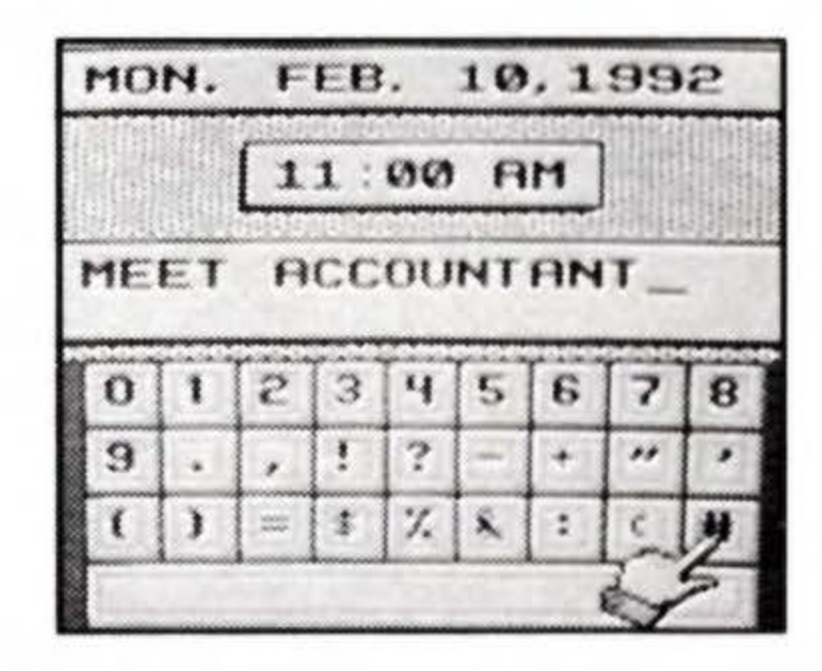

The numeric and punctuation board.

# APPOINTMENTS

The InfoGenius PERSONAL ORGANIZER allows you to keep track of important dates and specific appointments (a total of 35) quickly and easily. Four different Appointment functions are designed to let you review, add, edit, and remove dates. Here's how to make sure you never again lose track of an important date:

APPOINTMENTS TO ACCESS THE APPOINTMENTS FUNCTION FROM THE UIEW EMOVE MAIN MENU — Select Appointments and press BUTTON A. Use the UP or DOWN ARROWS to move the cursor to any of the four Appointments options. Then, when you've made your decision, press BUTTON A to move to the Appointment Calendar Screens.

THE APPOINTMENT CALENDAR SCREENS TO SELECT THE YEAR — Hold down BUTTON B and press the **RIGHT or LEFT ARROWS.** 

TO SELECT THE MONTH — Hold down BUTTON B and press the UP or DOWN ARROWS

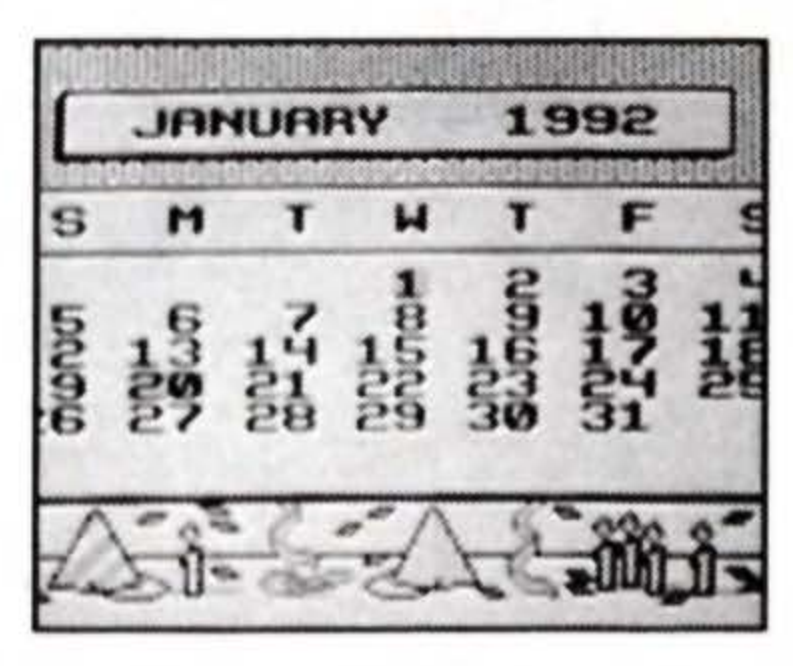

Selecting dates is the same in all four Appointment functions.

TO SELECT THE DAY — Move the CURSOR with the ARROWS. TO CONFIRM SELECTION — Press BUTTON A. TO RETURN TO APPOINTMENTS MENU — Press START.

### Review

This function allows you to look up appointments on any particular day. You can even look up appointments that are months - or years - in advance.

TO REVIEW AN APPOINTMENT — Select a date as described under THE APPOINTMENTS CALENDAR SCREENS, page 7. Once your date is selected (the cursor pointing to the desired date), press BUTTON A. You will then see the first appointment for that date. TO SEE NEXT APPOINTMENT — Press the UP ARROW. IF THERE ARE NO APPOINTMENTS ON THE SELECTED CALENDAR DAY — the word "NONE" will appear in the time window. TO RETURN TO APPOINTMENTS MENU — Press START

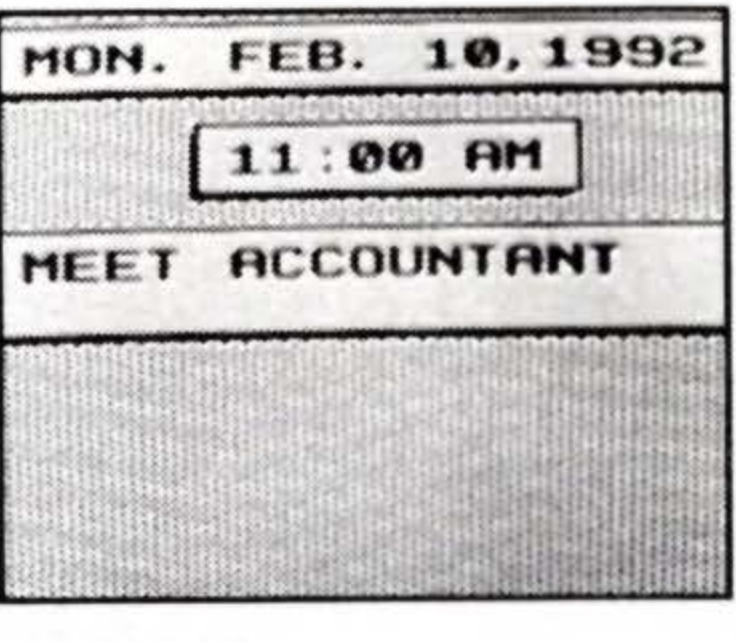

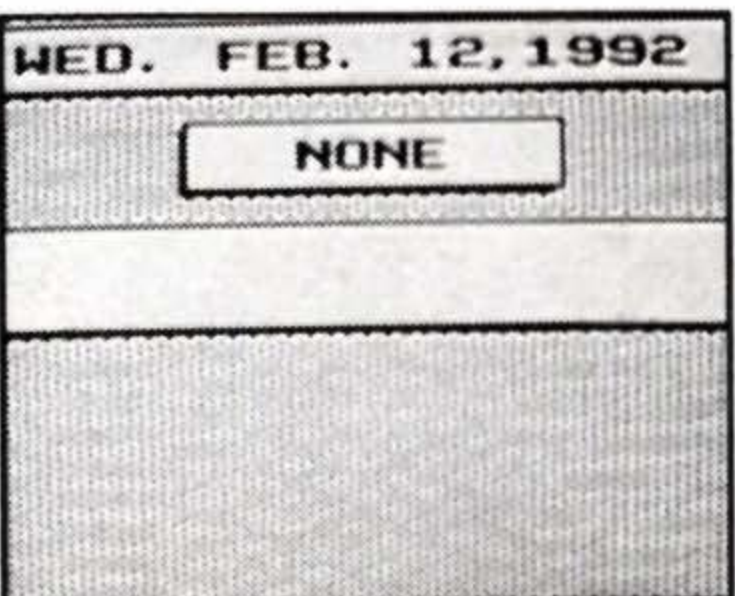

### New

This function allows you to add new appointments:

TO SET AN APPOINTMENT — Select a date as described under THE APPOINTMENTS CALENDAR SCREENS, page 7. Once your date is selected (the cursor pointing to the desired date), press BUTTON A. You will then have to enter the appointment time.

TO ENTER APPOINTMENT TIME — Press the UP or DOWN ARROWS and press BUTTON A. (See TO SET TIME, page 4.) Next, the keyboard will appear. TO TYPE IN APPOINTMENT — See THE KEYBOARD SCREENS, page 5. TO LOCK IN ENTRY AND RETURN TO APPOINTMENTS MENU — Press START.

### Edit

To alter or add to an existing appointment, use this function:

TO EDIT — Select a date as described under THE APPOINTMENTS CALENDAR SCREENS, page 7. Once your date is selected (the cursor pointing to the desired

date) press BUTTON A. You will then see the first appointment for that date. Use the ARROWS to cycle through consecutive appointments.

Press BUTTON A to begin editing the displayed appointment.

Pressing SELECT will allow you to move the cursor to a desired location in the appointment window. Pressing SELECT again allows you to continue typing in text. (See THE KEYBOARD SCREENS, page 5.)

TO RETURN TO APPOINTMENTS MENU — Press START.

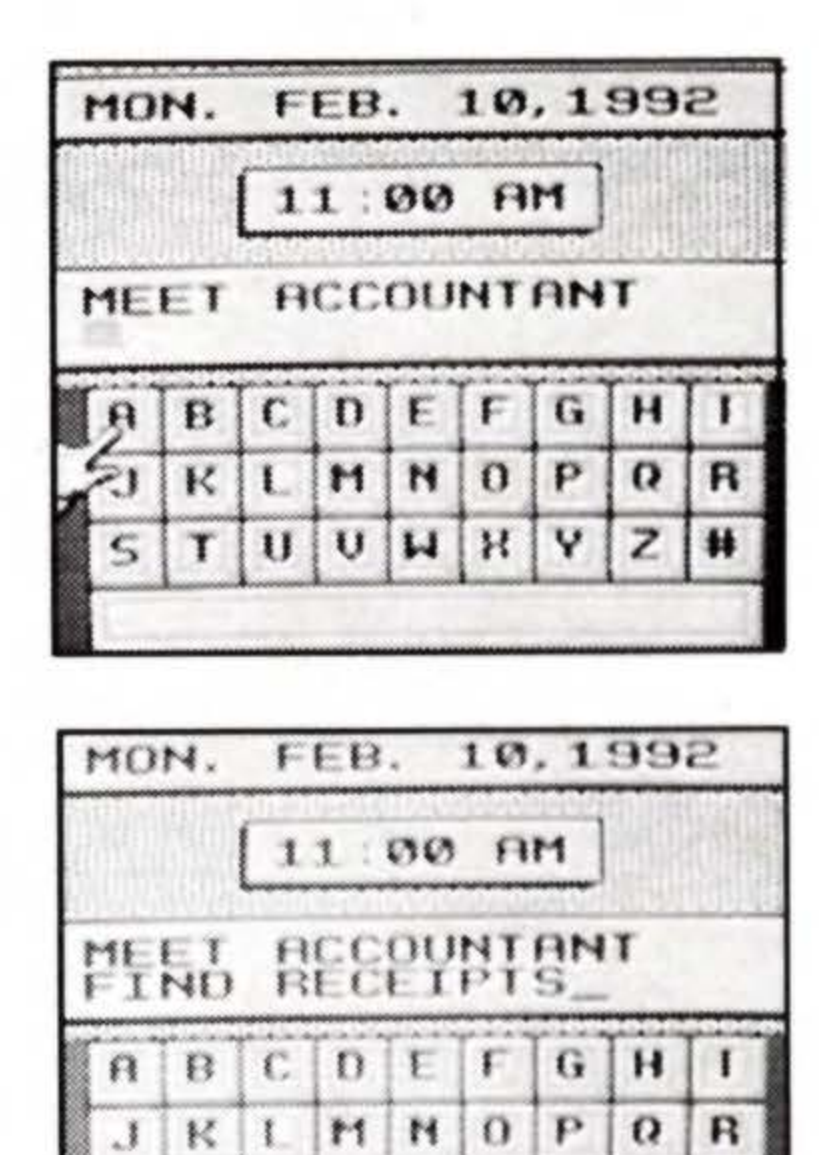

TUUWBY

### Remove

This function allows you to remove appointments that are already past — or those you need not keep track of anymore.

TO REMOVE AN APPOINTMENT — Select a date as described under THE APPOINTMENTS CALENDAR SCREENS, page 7. Once your date is selected (the cursor pointing to the desired date) press BUTTON A. You will then see the first appointment for that date. Use the ARROWS to cycle through consecutive appointments.

When the appointment you wish to remove is displayed, press BUTTON A. You'll then see the following screen:

TO COMPLETE THE "REMOVE" FUNCTION — press BUTTON B. TO RETURN TO APPOINTMENTS MENU — Press START.

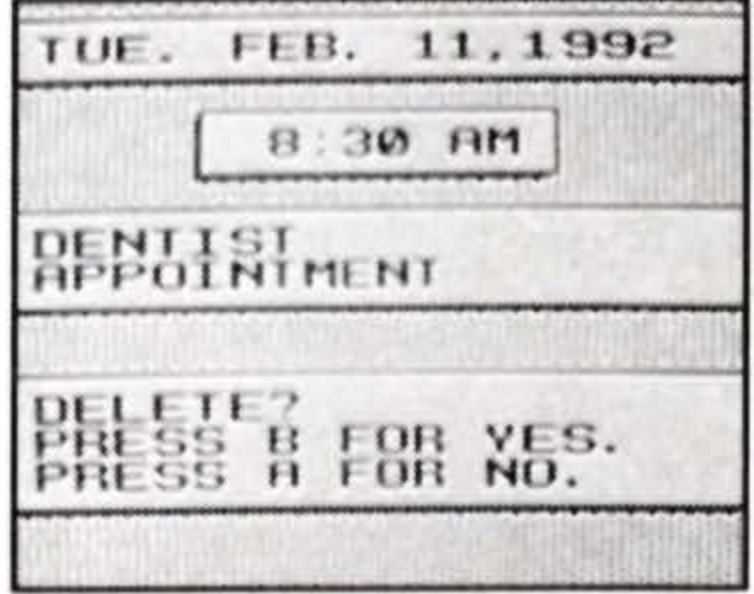

## CALENDAR

Sometimes you may want to browse through the months and years without actually entering or removing an appointment. You may also want to look ahead to certain holidays. When this is the case, use the calendar function from the Main Menu. It will show you where every day falls—all the way up to the year 2099!

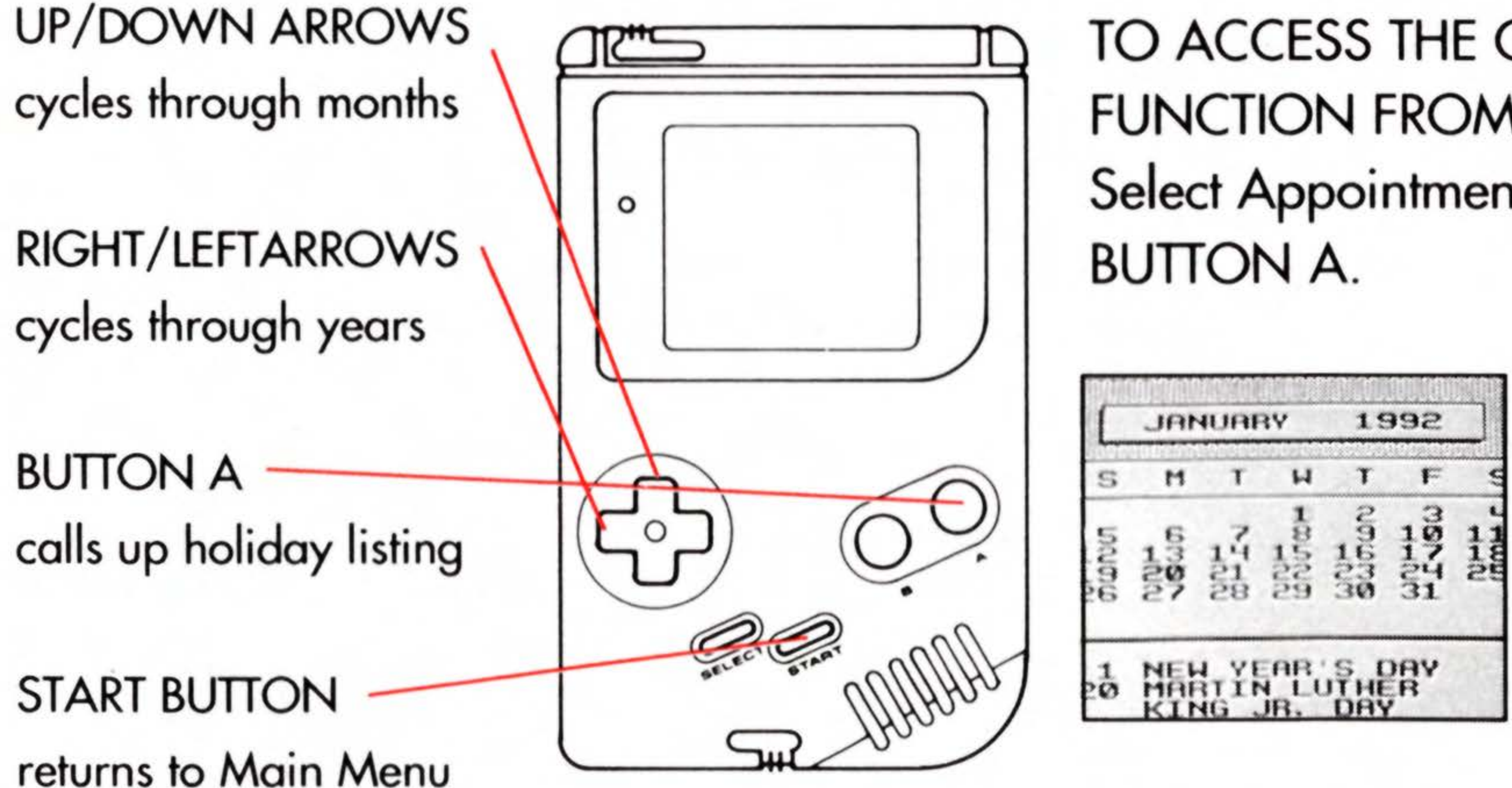

TO ACCESS THE CALENDAR FUNCTION FROM THE MAIN MENU Select Appointments and press BUTTON A.

> The highlighted dates indicate national and religious holidays. Press BUTTON A to see a listing of the holidays in this month.

# PHONE DIRECTORY

The InfoGenius PERSONAL ORGANIZER lets you store up to 90 entries — complete with names, companies, addresses, and phone numbers. Once you've entered them all you can quickly scan your files. You can edit those that need updating, or remove those that are no longer useful.

Most of the Phone Directory functions — the cursor, the keyboard, the selection process — are exactly like the commands in other PERSONAL ORGANIZER options.

TO SELECT THE PHONE DIRECTORY — On the Main Menu, move the cursor to Phone Directory and press BUTTON A. You will then see the following Phone Directory Menu screen:

### Scan

When you're not sure who you want to call or you just want to browse through your entries, use the Scan function.

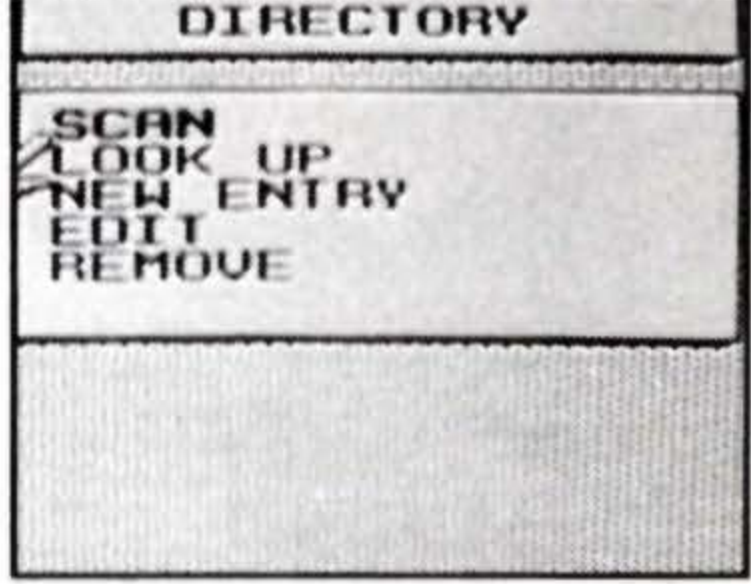

Highlight the function you wish to use and press BUTTON A. TO CYCLE THROUGH DIRECTORY FILES ALPHABETICALLY — Press the UP and DOWN ARROWS.

TO SCAN ENTRIES — Press BUTTON A, then press the UP or DOWN ARROWS repeatedly until the desired entry appears. TO RETURN TO PHONE DIRECTORY MENU — Press START.

Look Up

When you know exactly who you want to call and you need to find their phone number, use the Look Up function:

TO LOOK UP A PERSON OR COMPANY — Using the keyboard, type in the first few letters of a name, company, or even a town or city. Then press SELECT and your entry will appear on the screen. (For more detail on typing, see THE KEYBOARD SCREENS, page 5.) TO RETURN TO PHONE DIRECTORY MENU — Press START.

### New Entry

Entering names, companies, addresses and phone numbers is easy with the PERSONAL ORGANIZER. (See THE KEYBOARD SCREENS, page 5, for details on entering letters and numbers.)

ADDING A NEW ENTRY — Once you select New Entry from the Phone Directory Menu screen, you'll see the keyboard display. You'll be asked to enter a name. When all the letters of the name have been entered, press START.

Next you will be asked to enter the company name. Enter it and press START again. If you don't wish to enter a company name, simply press START right away.

Continue following the on-screen prompts and press START to go on. When the entry is complete, you'll automatically return to the Phone Directory Menu.

| ABCDEFGHI<br>JKLMNOPQR                 | CO<br>ST | MP | AN | TE | OF | F |   |   |   |
|----------------------------------------|----------|----|----|----|----|---|---|---|---|
| A B C D E F G H I<br>J K L M N O P Q R | ić       | čo | ÜH | th | NT | - |   |   |   |
| A B C D E F G H I<br>J K L M N O P Q R |          |    |    |    |    |   |   |   |   |
| JKLMNOPQR                              | 0        | R  | C  | D  | F  | F | G | H | 1 |
| JACHAOFAA                              | -        | V  | 1  | M  | N  | 0 | D | 0 | D |
|                                        | -        | n. |    |    |    |   |   |   | n |

First enter the name and the company. Then enter the ADDRESS, CITY, STATE, ZIP and PHONE NUMBER.

### Edit

Use this feature when you want to change an existing entry. To begin editing, highlight Edit on the Phone Directory Menu screen, and press BUTTON A.

TO EDIT — Type in the first few letters of a name, company, or even a town or city. Then press SELECT and your entry will appear on the screen. Use the ARROWS to cycle through consecutive phone directory entries.

Press BUTTON A to begin editing the displayed entry. The Edit Keyboard screen will appear.

Pressing SELECT will allow you to move the cursor to a desired location in the appointment window. Pressing SELECT again allows you to continue typing in text. Now delete, add, or change your entries as described in THE KEYBOARD SCREENS, page 5. When you're finished, press START to return to the PHONE **DIRECTORY** Menu.

| 10                                                                                                    | U<br>Co<br>Los | BI          | THP    | OF<br>NI<br>RI | F      |    |   |     |
|----------------------------------------------------------------------------------------------------|----------------|-------------|--------|----------------|--------|----|---|-----|
|                                                                                                    |                |             |        |                |        |    |   |     |
| the second second second second second second second second second second second second second second second se |                | anipelle la | Tim    | 1              | L.     | 10 | T | T . |
| A                                                                                                    | B              | C           | D      | E              | 1      | u  | H | 1.1 |
| A<br>J                                                                                                    | R              | C<br>L      | 0<br>H | H              | Р<br>0 | P  | Q | B   |

### Remove

Want to get rid of entries you no longer need? Start by highlighting Remove on the Phone Directory menu with the cursor and press BUTTON A.

TO REMOVE AN ENTRY — Type in the first few letters of the entry and press SELECT. (Use the ARROWS to cycle through consecutive phone directory entries, if desired.) Then press BUTTON A again.

You'll see the following screen:

TO COMPLETE THE "REMOVE" FUNCTION — Press BUTTON B as prompted. TO RETURN TO PHONE DIRECTORY MENU — Press START.

| P                         |        |
|---------------------------|--------|
| PRYNE,                    | DDS    |
| 1006 A<br>BAY CI<br>(609) | URAL A |
| DELETE<br>PRESS<br>PRESS  | å F8R  |

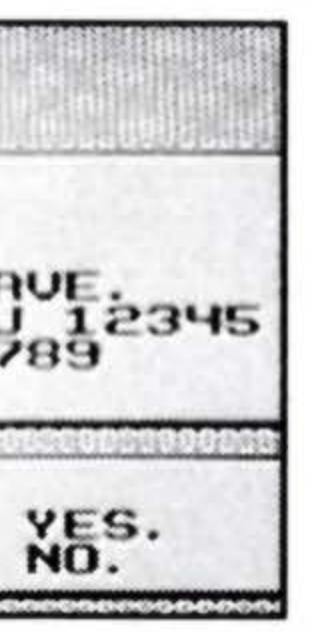

# **"800" NUMBERS**

Here's a handy feature! Your InfoGenius PERSONAL ORGANIZER puts lists of over 400 often-called "800" numbers right at your fingertips. And they're organized into easy-to-find categories like Airlines, Flowers, Mail Order and more. To access this function, highlight "800" Numbers from the Main Menu and press BUTTON A.

You'll see the "800" Numbers Category Menu:

TO SCROLL THROUGH CATEGORIES — Press the UP or DOWN ARROWS.

TO SCROLL THROUGH CATEGORIES A PAGE AT A TIME — Hold down BUTTON B while pressing the UP or DOWN ARROWS.

TO SELECT A CATEGORY — Highlight the category with the cursor and press BUTTON A.

TO VIEW "800" NUMBER — Use the UP or DOWN ARROWS.

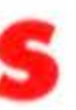

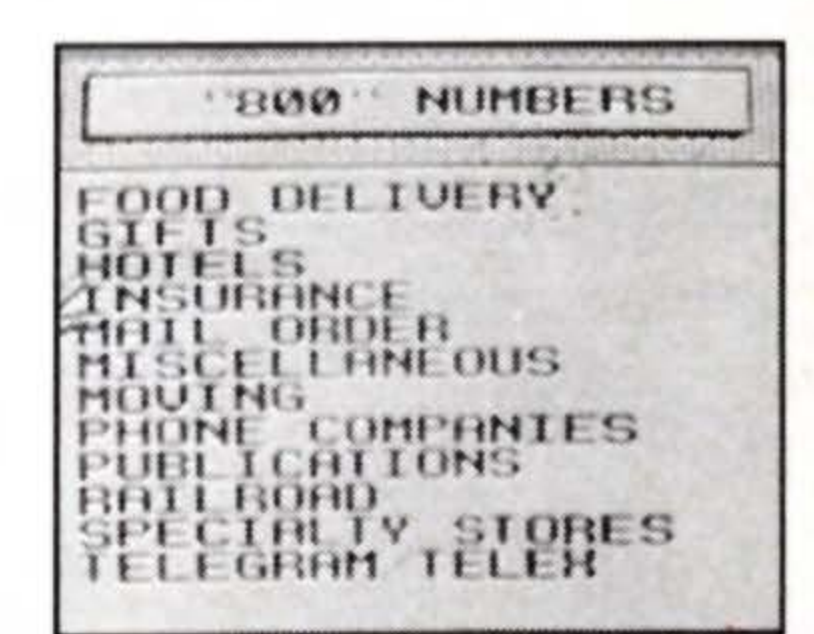

"800 NUMBER display box

TO VIEW LISTINGS WIDER THAN THE SCREEN (Indicated by an arrow,  $\rightarrow$ , to the right of the listing) — Press the RIGHT ARROW. TO RETURN TO THE MAIN MENU — Press START.

# WORLD TIME

What time is it in Bangkok in the middle of your morning? If you've highlighted World Time from the Main Menu and pressed BUTTON A, we're ready to find out.

First, select your home city. Here's how:

TO SELECT A HOME CITY — Use the UP and DOWN ARROWS to move the cursor to your desired city or U.S. Time Zone. Then press BUTTON A. Follow the on-screen prompts to set Eastern Standard time or Daylight Savings time.

1-800" NUMBERS 1-800-526-6566 LEADING HOTELS LOEWS HOTELS MANDARIN MARRIOTT HOTELS MANDARIN MARRIOTT HOTELS MANDARIN MARRIOTT HOTELS MANDARIN MARRIOTT HOTELS MANDARIN MARRIOTT HOTELS MANDARIN MARRIOTT HOTELS MANDARIN MARRIOTT HOTELS MANDARIN MARRIOTT HOTELS MANDARIN MARRIOTELS MANDARIN MARRIDIEN NEW OTANI INTERNA -NIKKO OMNI HOTELS PLAZA SUITES PREFERRED HOTELS

> Planning a trip to Hong Kong? Call the Mandarin, one of the finest hotels there. And call toll-free!

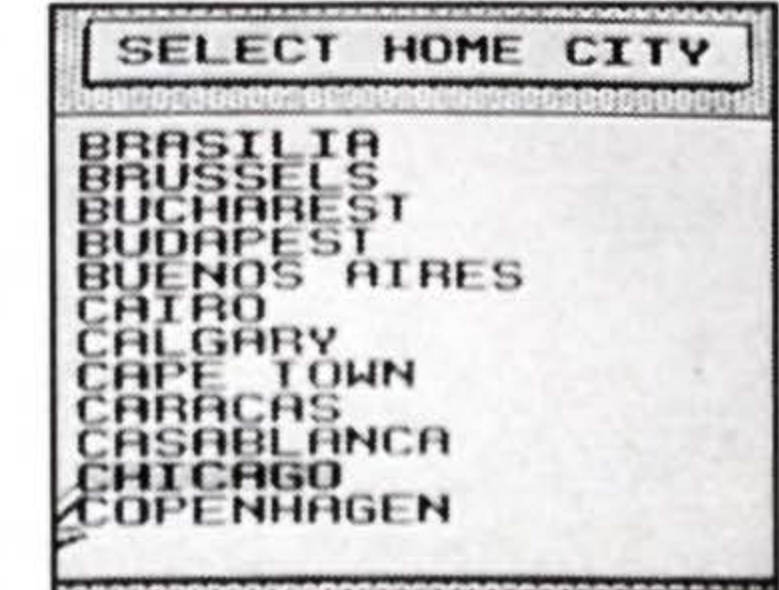

TO SCROLL THROUGH CITIES A PAGE AT A TIME — Hold down BUTTON B while pressing the UP or DOWN ARROWS. TO SELECT A WORLD CITY — Do this in the same way you selected your home city. Press BUTTON A. You will now see what time it is in Bangkok.

TO RETURN TO THE MAIN MENU — Press START.

### Important

When the Game Boy unit is turned off, the PERSONAL ORGANIZER will no longer save a previously-set time. So in order for the displayed world times to be correct, you must enter the correct time whenever you turn on your Game Boy unit.

# CALCULATOR

If the Calculator function is selected from the Main Menu (by using the cursor to highlight "Calculator," and pressing BUTTON A), a calculator keyboard will be displayed. The PERSONAL ORGANIZER calculator works just like any other calculator. Simply use the ARROWS to move the cursor to the desired number or function and then press BUTTON A.

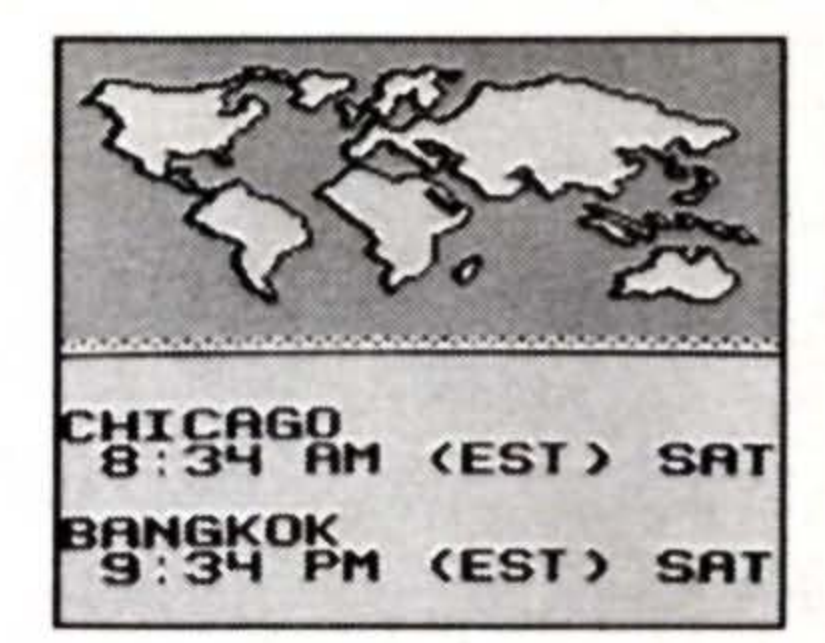

Home City / World City

Calculator display window Toggles positive/negative numbers Square root function **Multiplication function Division function** Addition function Subtraction function Decimal point Equals Clears screen Clears entry

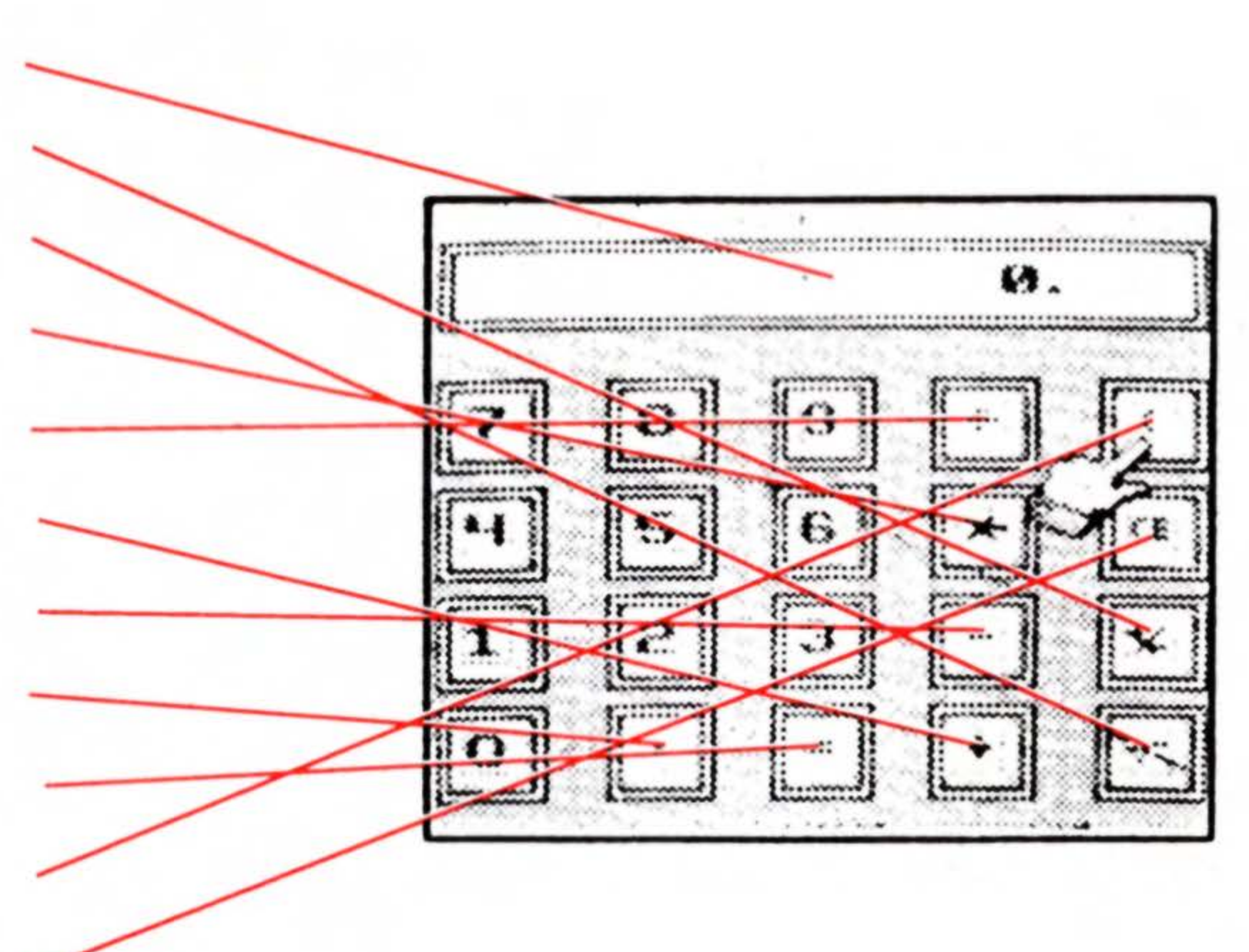

TO SELECT A NUMBER OR FUNCTION — Move the cursor to the desired key with the control pad ARROWS and press BUTTON A. TO CLEAR CALCULATOR — Press START or use the "C" function. TO RETURN TO THE MAIN MENU — Press START.

The following is an example of how to use the Calculator in a simple addition problem. To add 9 + 8:

1. Move the cursor to the "9" key and press BUTTON A. 2. Move the cursor to the "+" key and press BUTTON A. 3. Move the cursor to the "8" key and press BUTTON A. 4. Move the cursor to the "=" key and press BUTTON A.

The answer, "17," will then be displayed in the calculator display window.

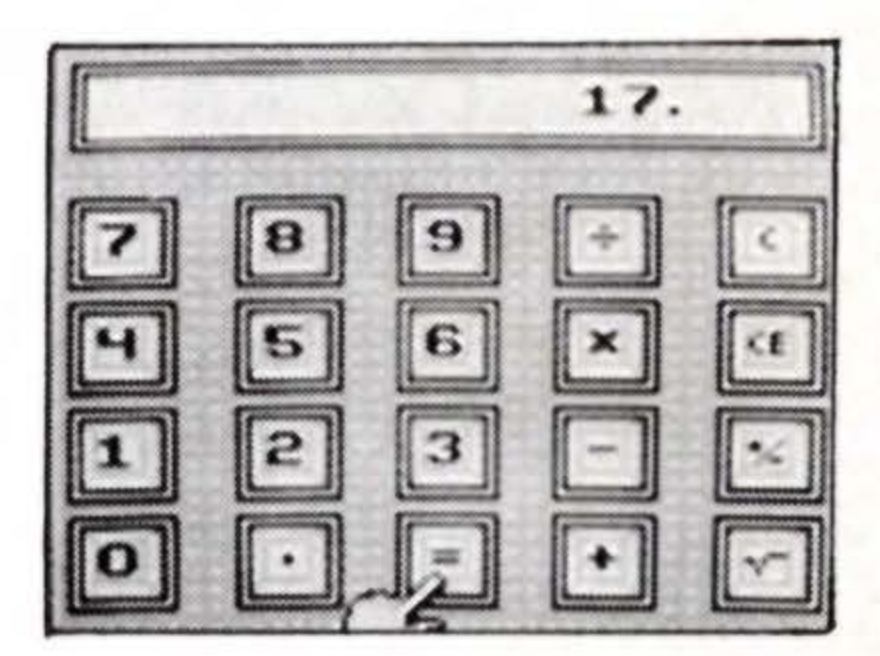

# NOTEPAD

With the PERSONAL ORGANIZER Notepad you can leave yourself four 2-line notes — or even a 4-page note. To access the Notepad highlight "Notepad" from the Main Menu and press BUTTON A. You will then see the Notepad display.

TO LEAVE NOTE ON THE NOTEPAD — First select the page you want by pressing the UP or DOWN ARROWS. Press BUTTON A FELS NEL BELTER to display the keyboard. Then enter the note from the keyboard in the same way you use the keyboard for other applications. (See THE KEYBOARD SCREENS, page 5.)

TO EDIT — Pressing SELECT will allow you to move the cursor to a desired location in the Notepad window. Pressing SELECT again allows you to continue typing in text.

TO RETURN TO THE MAIN MENU — Press START.

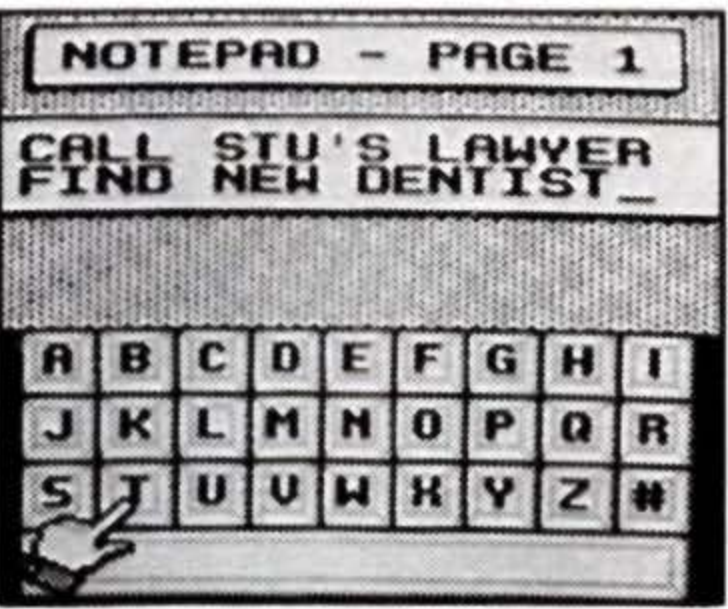

# **90-DAY LIMITED WARRANTY**

Gametek, Inc.warrants to the original consumer purchaser of this GameTek software product that the medium on which this computer program is recorded is free from defects in materials and workmanship for a period of ninety (90) days from the date of purchase. This GameTek software program is sold "as is," without express or implied warranty of any kind, and GameTek is not liable for any losses or damages of any kind resulting from use of this program. GameTek agrees for a period of ninety (90) days to either repair or replace, at its option, free of charge, any GameTek software product postage paid, with proof of date of purchase, at its Corporate Offices; GameTek, Inc. 2999 NE 191 St., Suite 800, No. Miami Beach, FL 33180 (305) 935-3995.

This warranty is not applicable to normal wear and tear. This warranty shall not be applicable and shall be void if the defect in the GameTek software product has arisen through abuse, unreasonable use, mistreatment or neglect. THIS WARRANTY IS IN LIEU OF ALL OTHER WARRANTIES AND NO OTHER REPRESENTATIONS OR CLAIMS OF ANY NATURE SHALL BE BINDING ON OR OBLIGATE GAMETEK. ANY IMPLIED WARRANTIES APPLICABLE TO THIS GAMETEK SOFTWARE PRODUCT, INCLUDING WARRANTIES OF MERCHANTABILITY AND FITNESS FOR A PARTICULAR PURPOSE, ARE LIMITED TO THE NINETY (90) DAY PERIOD DESCRIBED ABOVE. IN NO EVENT WILL GAMETEK BE LIABLE FOR ANY SPECIAL, INCIDENTAL OR CONSEQUENTIAL DAMAGES RESULTING FROM POSSESSION, USE OR MALFUNCTION OF THIS GAMETEK SOFTWARE PRODUCT.

Some states do not allow limitations on the duration of an implied warranty or exclusions of limitations of incidental or consequential damages, so the above limitations and/or exclusions of liability may not apply to you. This warranty gives you specific rights, and you may also have other rights which vary from state to state.

# **SAFETY TIPS**

This is a high precision cartridge. Do not use or store it under conditions of extreme temperature, or subject it to rough handling or shock. To avoid malfunction, do not touch the terminals or let them come in contact with water.

Do not wipe this equipment with volatile solvents such as thinner, benzene or alcohol.

Store the cartridge in its protective case when not in use.

# **INFOGENIUS PERSONAL ORGANIZER**

Concept by GameTek • Audiovisuals by Imagineering Program and design by David Lubar • Additional Design by Dan Kitchen and Barry Marx • Calculator Code by Scott Marshal • Audio Engineering by Alex DeMeo • Graphics by Mike Sullivan • Musical Arrangements by Mark Van Heckle • Instruction Manual by Paula Polley

# LOOK FOR OTHER PRODUCTIVITY PAKS FROM GAMETEK

### Frommer's Travel Guide

Information on the top 15 most travelled cities in the United States, including all you need to know about hotels, restaurants, sights and attractions and much, much more.

### Berlitz® Spanish Language Translator

Translate over 12,000 words and 300 phrases from English to Spanish and vice versa. Easy to use menus make it simple and quick to use.

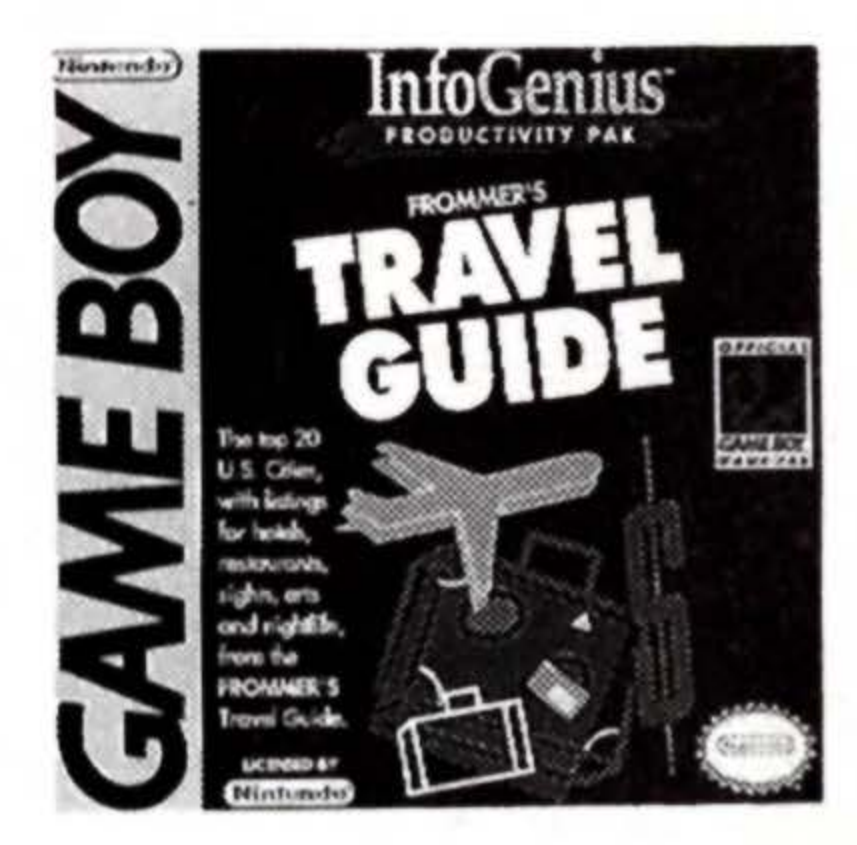

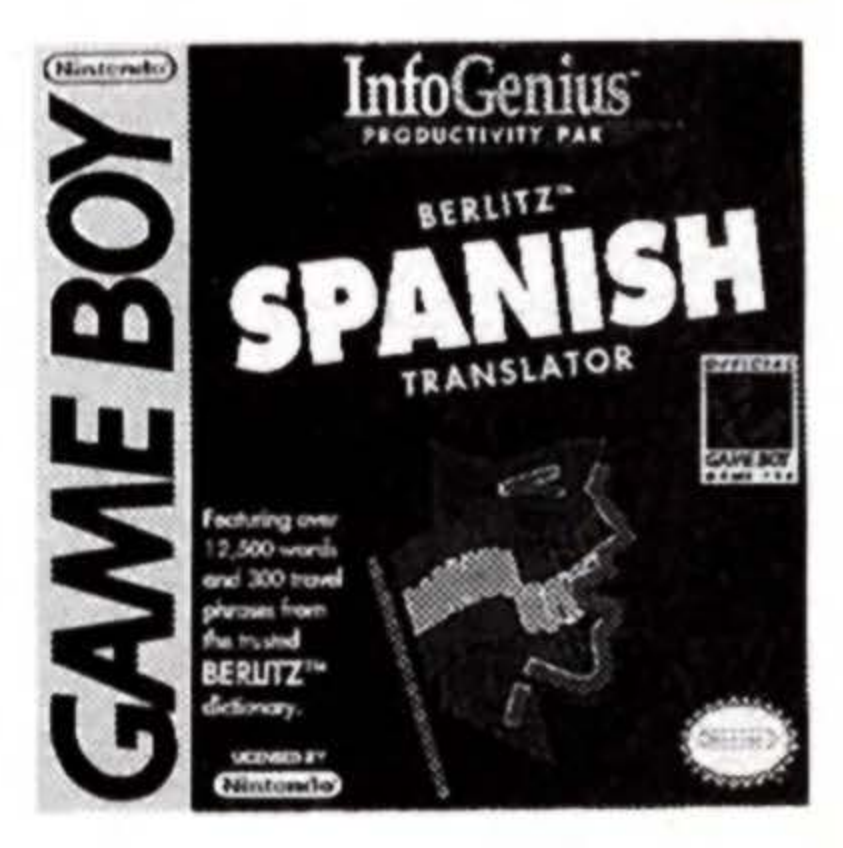

# Berlitz French Language Translator

Translate over 12,000 words and phrases from English to French and vice versa, plus, a currency converter.

### Houghton Mifflin Spell Checker

The correct spelling of over 60,000 of the most commonly used words from Houghton Mifflin's <u>American Heritage Dictionary.</u>

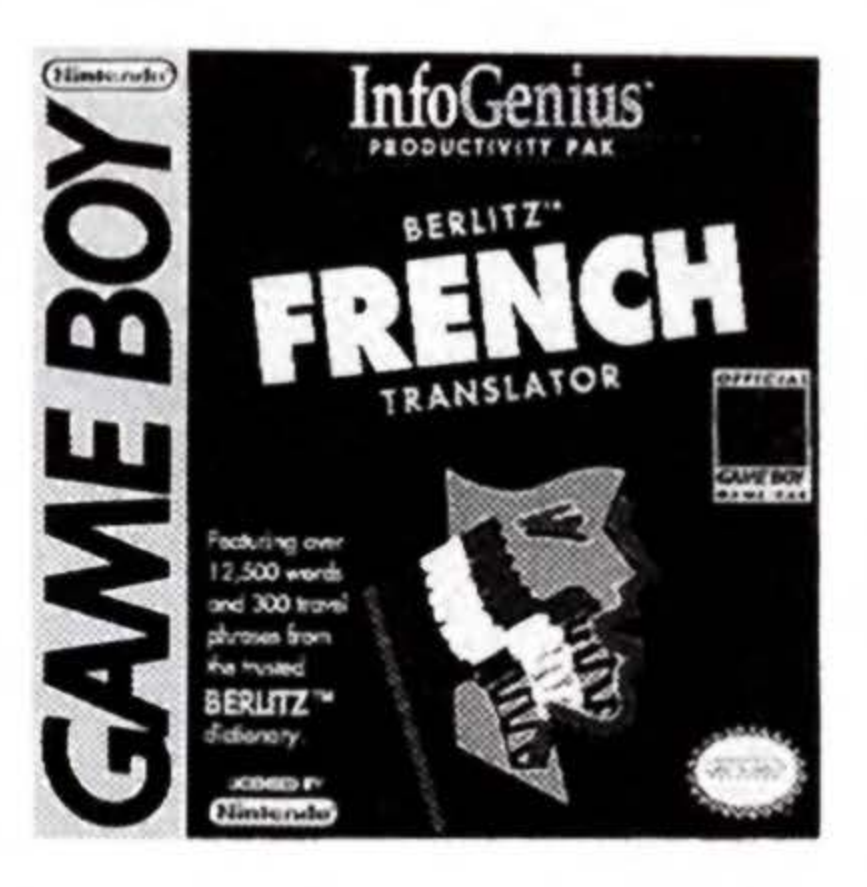

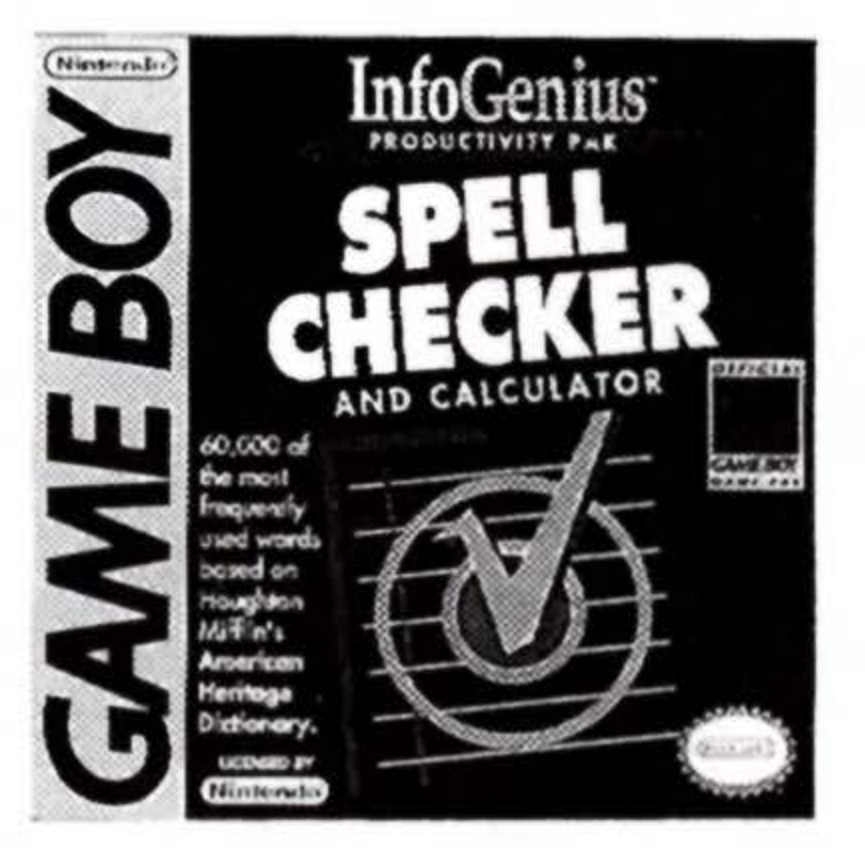

© 1991 GameTek/I.J.E., Inc. owns the registered trademark GameTek and the trademark InfoGenius. All rights reserved.

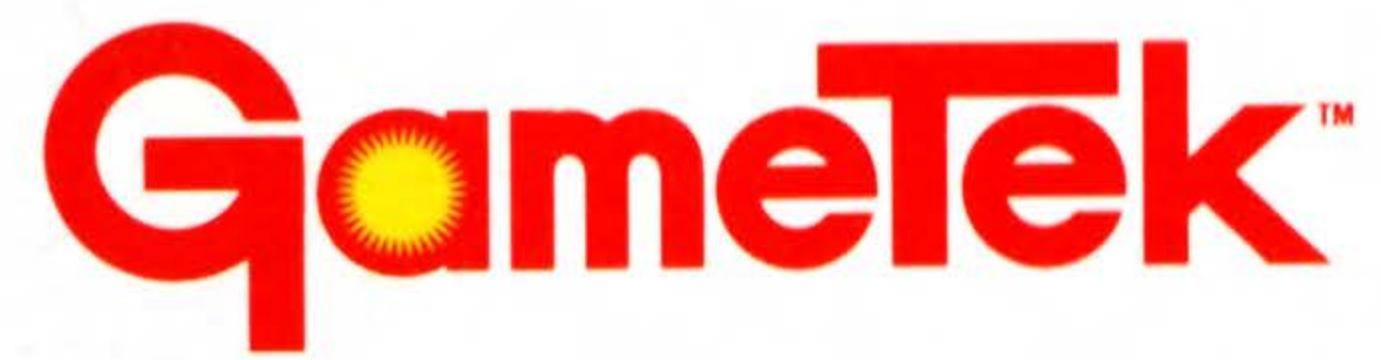

2999 Northeast 191st. North Miami Beach, Florida 33180 USA 305/935-3995

Printed in Japan.

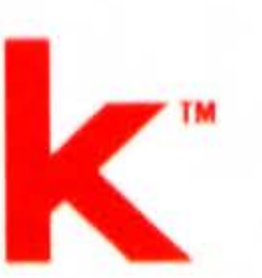